## 100 trucos de productividad

# 2019

#### Practica mientras aprendes con los archivos de ejercicios.

Descarga los archivos que el instructor utiliza para enseñar el curso. Sigue las instrucciones y aprende viendo, escuchando y practicando.

Instructor

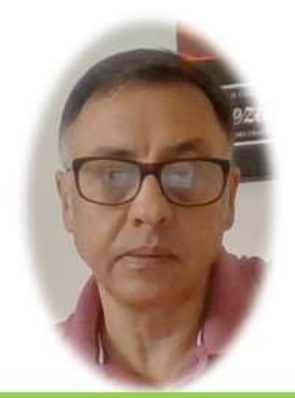

Miguel Ángel Franco García

Cert Prep: Excel Associate - Microsoft Office Specialist for Office 2019 and Office 365

#### Detalles del curso

Optimiza tu trabajo en Excel con la variada lista de trucos que te presenta este curso. Esta formación te presenta importantes detalles sobre la propia configuración de Excel, hasta técnicas que servirán para proteger nuestra información o aumentar nuestra velocidad de trabajo. Este curso es, en definitiva, una excelente recopilación de trucos agrupados por objetivo, para que encuentres el tip adecuado que te servirá para ahorrar tiempo y esfuerzo pensada para cualquier persona que trabaje con Microsoft Excel.

Aptitudes tratadas en este curso

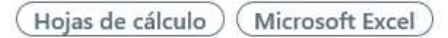

Miguel Ángel Franco García Página 1 | 4

### Solucionar un error cometido en múltiples fórmulas

Quizás es poco conocida la función reemplazar, pero nos proporciona una gran utilidad cuando tenemos que rectificar muchos datos debido a un error.

Vamos a comprobarlo en esta hoja de Excel.

| 03/09/2019 | 24/08/2019 | 14/08/2018 | 13/08/2020 | 11/08/2029 | 16/08/2009 |
|------------|------------|------------|------------|------------|------------|
| 03/09/2019 | 24/08/2019 | 14/08/2018 | 13/08/2020 | 11/08/2029 | 16/08/2009 |
| 03/09/2019 | 24/08/2019 | 14/08/2018 | 13/08/2020 | 11/08/2029 | 16/08/2009 |
| 03/09/2019 | 24/08/2019 | 14/08/2018 | 13/08/2020 | 11/08/2029 | 16/08/2009 |
| 03/09/2019 | 24/08/2019 | 14/08/2018 | 13/08/2020 | 11/08/2029 | 16/08/2009 |

Vamos a suponer que cada vez que hemos escrito el signo menos delante de 3650, por ejemplo, en todas estas, está escrito.

| 03/09/2019 | 24/08/2019 | 14/08/2018 | 13/08/2020 | 11/08/2029 | 16/08/2009 |
|------------|------------|------------|------------|------------|------------|
| 03/09/2019 | 24/08/2019 | 14/08/2018 | 13/08/2020 | 11/08/2029 | 16/08/2009 |
| 03/09/2019 | 24/08/2019 | 14/08/2018 | 13/08/2020 | 11/08/2029 | 16/08/2009 |
| 03/09/2019 | 24/08/2019 | 14/08/2018 | 13/08/2020 | 11/08/2029 | 16/08/2009 |
| 03/09/2019 | 24/08/2019 | 14/08/2018 | 13/08/2020 | 11/08/2029 | 16/08/2009 |
|            |            |            |            |            |            |

Pues, es un error, y, debería de poner +3650, pues esto lo podemos solucionar, yendo a al ficha inicio, después, en buscar y reemplazar, eligiendo reemplazar.

Miguel Ángel Franco García Página 2 | 4

| Buscar             | <u>R</u> eemplaza | ar |  |             |
|--------------------|-------------------|----|--|-------------|
| B <u>u</u> scar:   | L                 |    |  |             |
| R <u>e</u> emplaza | ar con:           |    |  |             |
|                    |                   |    |  | Opciones >> |

Ahora, en el campo buscar, debemos de poner "-3650", y, en reemplazar con, ponemos +3650, hacemos clic en reemplazar todos, nos dice, que ya está, hemos hecho 5 reemplazos.

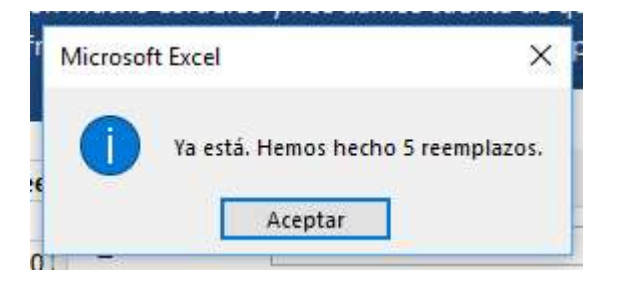

Aceptar, y, cerrar.

Nuestro error se ha rectificado.

Ahora, podemos experimentar con otro ejemplo, en este rango de celdas, que hay números de teléfonos, vemos que los dígitos están espaciados por grupos, así, que podíamos cambiar el espacio por un guion, volvemos a reemplazar, en buscar, ponemos un espacio, y, en reemplazar con, ponemos un guion medio.

Miguel Ángel Franco García Página 4 | 4